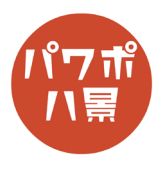

## 斬撃エフェクト

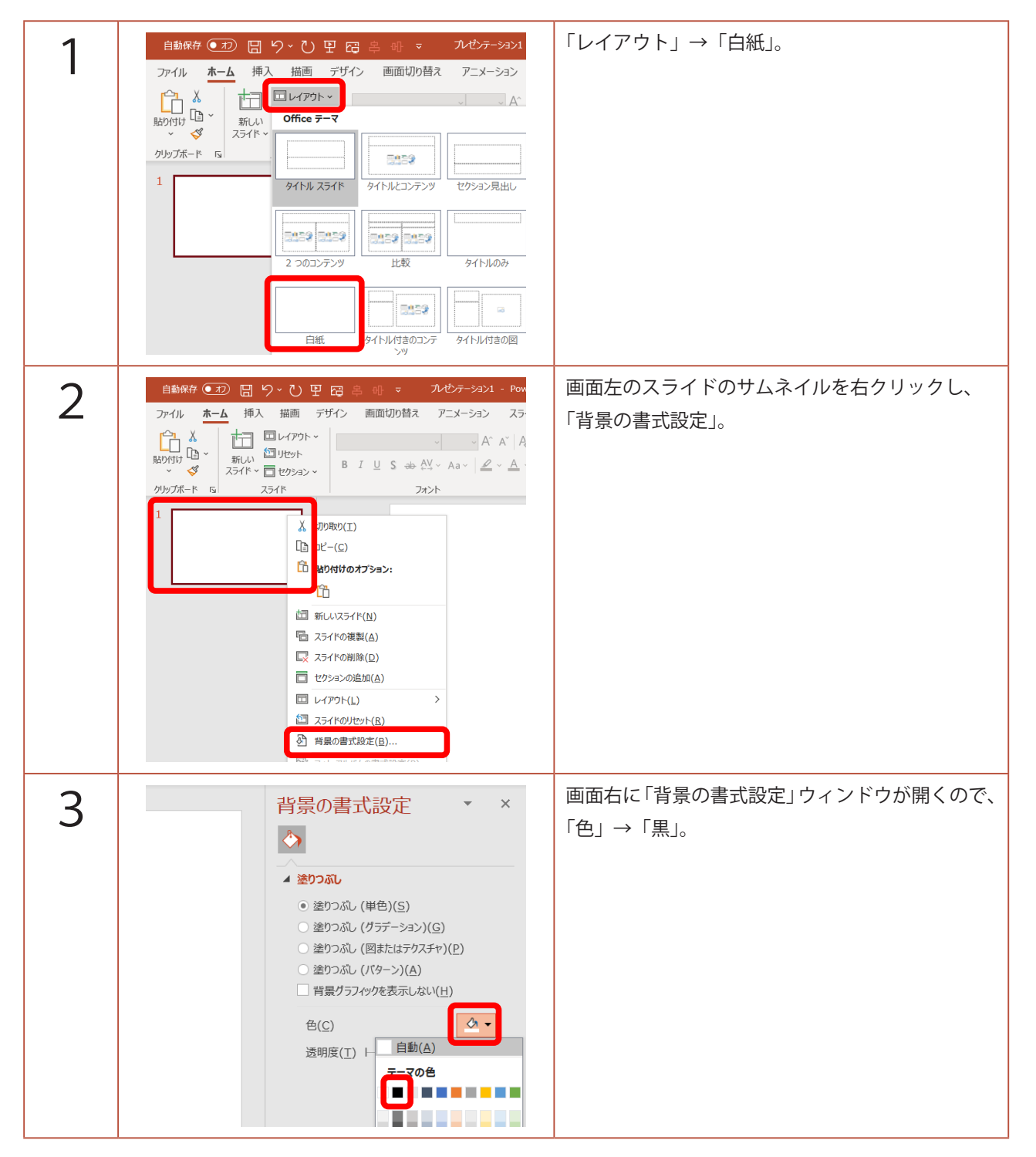

## このマニュアルは PowerPoint Microsoft 365 バージョン 2004 で書かれています

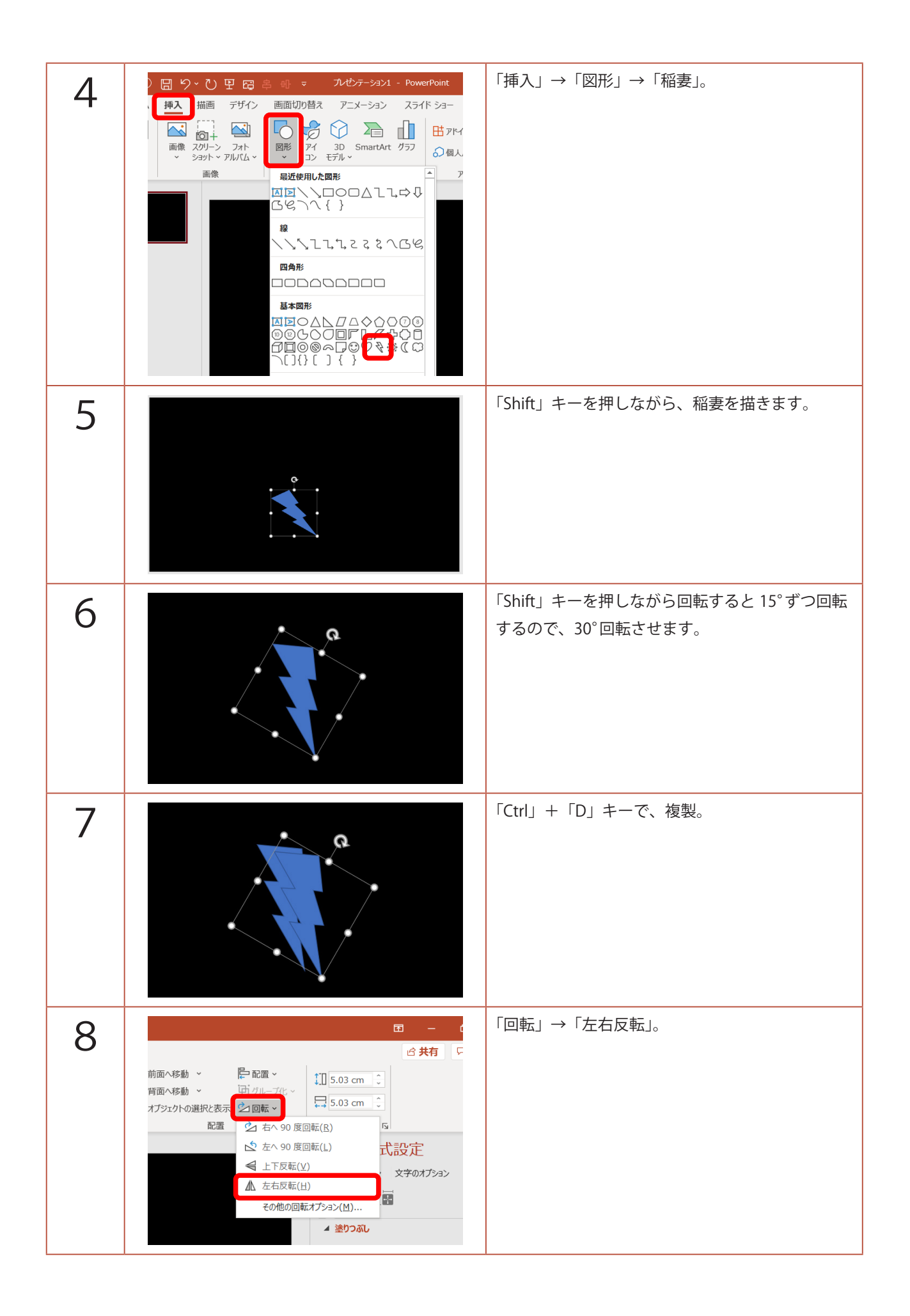

| 9  |                                                                                                    | ←こんな感じに並べます。                                    |
|----|----------------------------------------------------------------------------------------------------|-------------------------------------------------|
| 10 | # 10       日 9、 0       日 日 2       中 マ       ハゼンテーション1         ホーム 挿入 描画 デザイン 画面切り替え アニメーション         〇〇回形の雑舎、         〇〇回形の結合、         ③ 控抜き/含成(2)         ⑨ 切り出し(E)         ⑨ 重約助出(1)         〇 単純型抜き(S) | 「Ctrl」+「A」キーで、全て選択。<br>「図形の書式」→「図形の結合」→「接合」。    |
| 11 |                                                                                                    | 「Ctrl」+「D」キーで、複製。<br>サイズを少し小さくして、<br>←のように重ねます。 |
| 12 |                                                                                                    | 同じように、複製して、サイズを小さくして、<br>←のように並べます。             |
| 13 | 自動保存 ● 1 日 9 ~ 0 日 6 年 4 ▼<br>アケル ホーム 挿入 描画 デザイン 画面切り替え<br>て 図形の編集 ~<br>○ ○ △ 1 1 ↓ ↓ ↓ ↓ ↓ ↓ ↓ ↓ ↓ ↓ ↓ ↓ ↓ ↓ ↓ ↓ ↓                                                                                        | 「Ctrl」+「A」キーで、全て選択。<br>「図形の書式」→「図形の結合」→「接合」。    |

| 14 | パゼンテーション1 - PowerPoint     タ 検索     アニメーション スライドショー 校閲 表示 ヘル     ▲ 本     図形の塗りつぶし ~     図形の枠線 ~     ジ 図形の効果 ~     図形のスタイル                                                                                                    | 「図形の塗りつぶし」→「薄い青」。<br>「図形の枠線」→「枠線なし」。                                                                                                    |
|----|----------------------------------------------------------------------------------------------------|----------------------------------------------------------------------------------------------------|
| 15 | - ション スライド ショー 校園 表示 ヘルブ Acrobat 図形の書式<br>→ 全球の強いない~<br>※ 回形の効果・<br>※ 回形の効果・<br>※ () 日本のいちゃ・<br>※ () 日本のいちゃ | 「図形の効果」→「光彩」→<br>「光彩:18pt;青、アクセント カラー 5」                                                                                                    |
| 16 |                                                                                                    | 「Ctrl」+「D」キーで、複製。<br>「図形の塗りつぶし」→「白」。<br>サイズを少し小さくして、<br>←のように重ねます。                                                                                         |
| 17 |                                                                                                    | 「Ctrl」+「A」キーで、全て選択。<br>「Ctrl」+「G」キーで、グループ化。<br>サイズを小さくし、<br>「Shift」キーを押しながら、60°回転させ、<br>スライドの左下の外へ移動。<br>「Ctrl」を押しながら、マウスのホイールを回転させ、<br>画面を縮小すると作業がしやすいです。 |
| 18 | Catholic Catholic Cat                                                                                                    | 青い図形だけ選択し、<br>「Ctrl」+「C」で、コピー。<br>「Ctrl」+「V」で、貼り付け。                                                                                                    |

| 19 | <ul> <li>○日 9、 ○日 日 日 日 日 日 日 日 日 日 日 日 日 日 日 日 日 日 日</li></ul> | 「図形の書式」→<br>「図形の編集」→「図形の変更」→<br>「フローチャート:判断」。             |
|----|-----------------------------------------------------------------|-----------------------------------------------------------|
| 20 |                                                                 | 菱形の図形に代わるので、サイズを変えて、<br>スライドの対角線に合う角度に回転させ、<br>←のようにします。  |
| 21 | R R                                                             | 「Ctrl」+「D」キーで、複製し、<br>「図形の塗りつぶし」→「白」。<br>高さを少しつぶして、重ねます。  |
| 22 |                                                                 | 「Ctrl」+「A」キーで、全て選択。<br>「Ctrl」+「G」キーで、グループ化。<br>画面左下の外に移動。 |

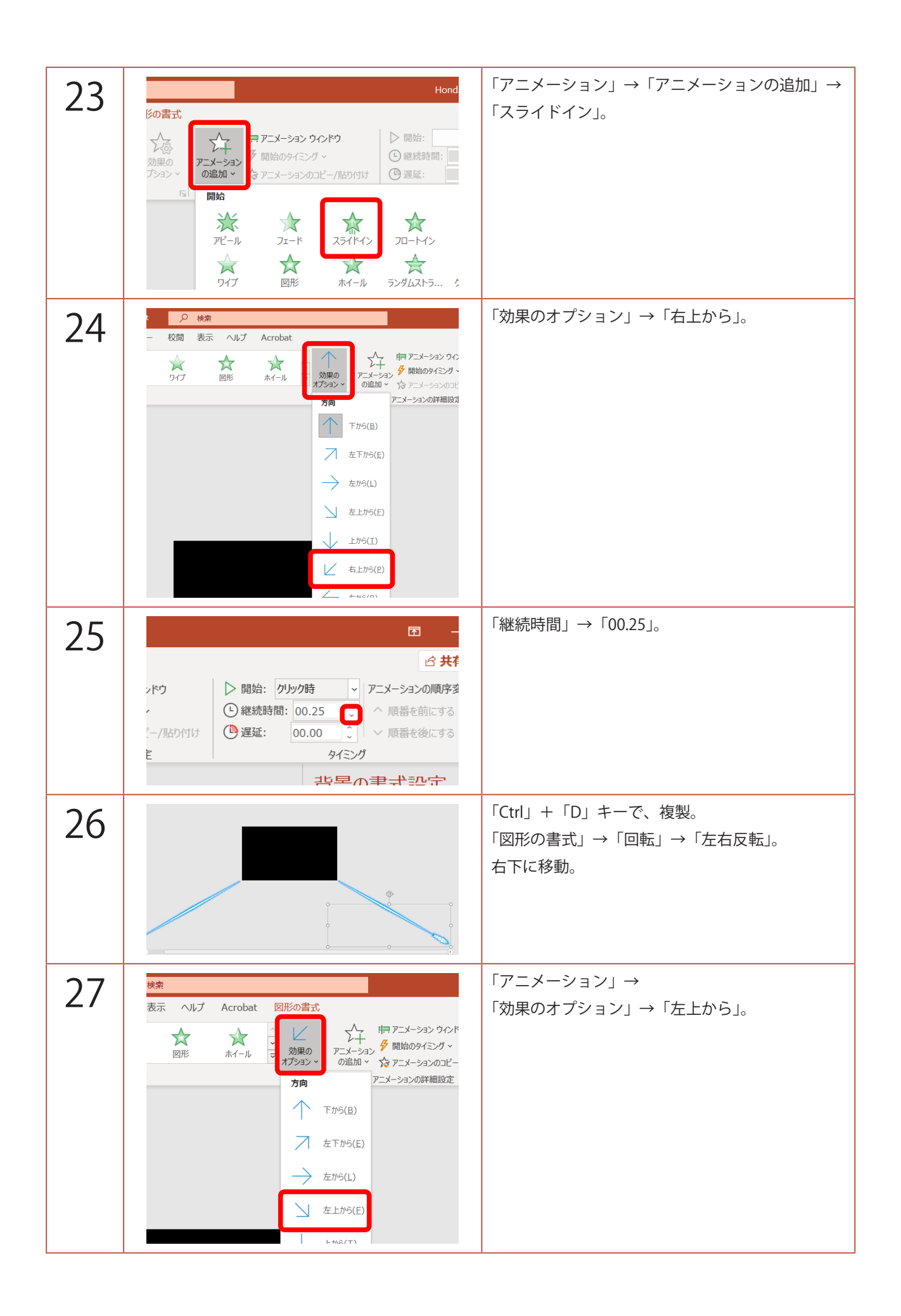

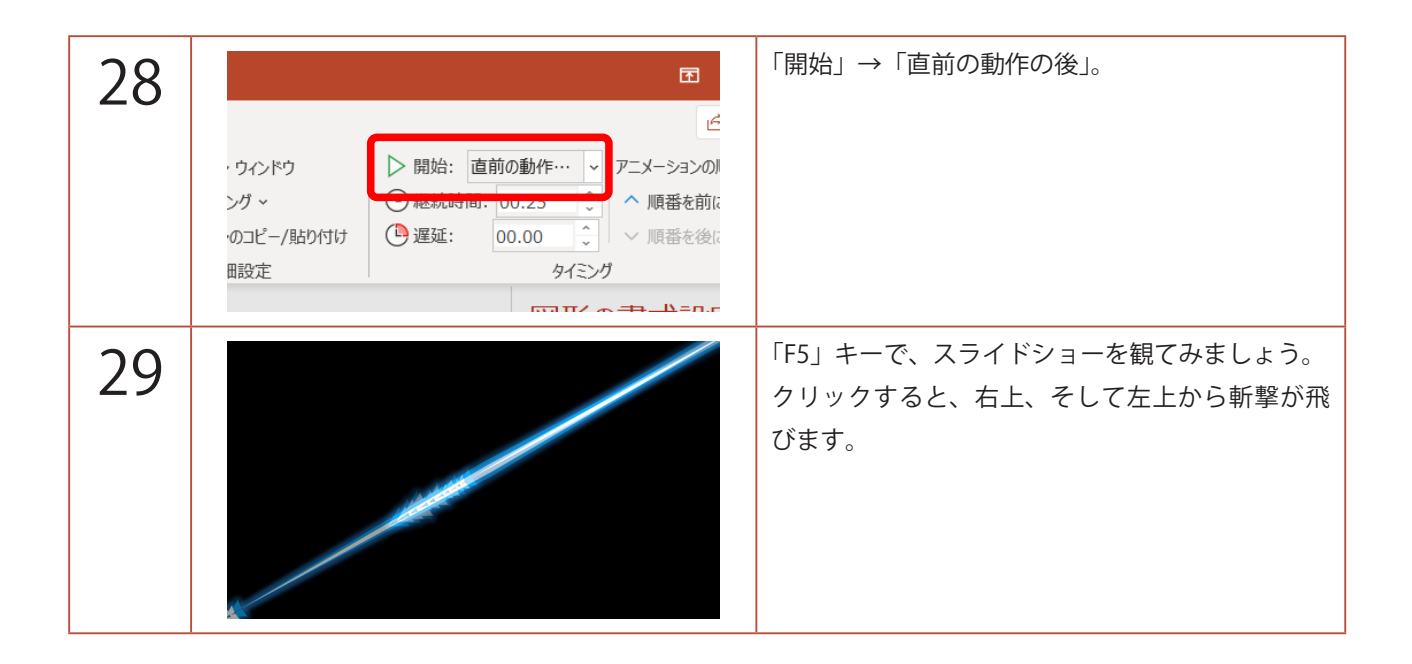